Office 365 suite can be downloaded in two ways:

1. From your OWA interface, (1) click the waffle icon, (2) then click "Office 365 ->". This action takes them to their portal. From there, they can install any Microsoft App and the (3) Office Suite.

|   | Outlook C Search                      |
|---|---------------------------------------|
| 1 | New message                           |
|   | ✓ Favorites ⊘ Inbox ★                 |
|   |                                       |
|   | Office 365 →                          |
| 2 | Apps                                  |
|   | Outlook OneDrive                      |
|   | III Office 365 🔎 … Alan Angulo (Off 🏟 |
| 3 | ● Good morning, Alan Install Office ✓ |
|   | Recommended                           |

2. Or go directly to <u>https://portal.microsoftonline.com</u> and do step 3 in the image.